アプリをインストールする(アプリ名:Microsoft Authenticator) 事前準備

パソコンとスマホ(もしくはタブレットでも可能)を手元に用意してください!

★スマホに「Microsoft Authenticator」をインストールしてください

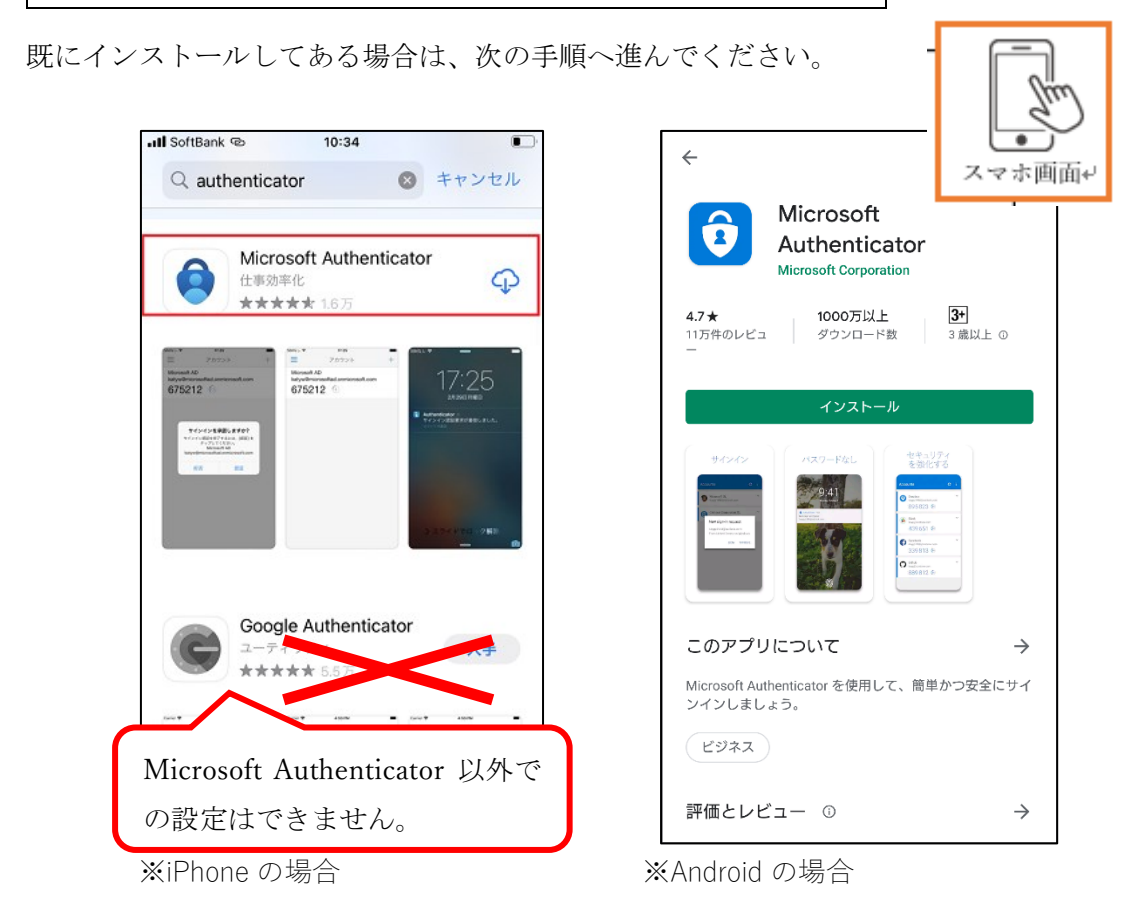

- ・iPhoneのアプリ(Microsoft Authenticator)ダウンロードサイト
- ・Android のアプリ(Microsoft Authenticator)ダウンロードサイト

注意:Microsoft Authenticator は、アンインストールしないでください。

## ★設定を開始します

○パソコンで、下記の URL にアクセスしてください。 https://aka.ms/mfasetup ・メールアドレスを入力する、もしくは選択してください。

| à |  |
|---|--|

・ID/PW を入力する画面がでてきたら愛知教育大学の ID/PW でサインインしてください。

○「詳細情報が必要」画面→「次へ」をクリックしてください。

|                                          | _            |
|------------------------------------------|--------------|
| Microsoft                                |              |
| tata 2 Davaanishindu sin aamissaa ft sam |              |
| 詳細情報が必要                                  |              |
| ご使用のアカウントを保護するため、組織ではさらに情報が<br>必要です      | パソコン画面↩      |
| 別のアカウントを使用する                             |              |
| 詳細情報の表示                                  | $\mathbf{>}$ |
| 愛知教育大学 Office365サインインページ                 |              |

○「次へ」をクリックしてください。

| ○「次へ」を:<br> | クリックしてください。                                           |         |
|-------------|-------------------------------------------------------|---------|
| Microsc     | oft Authenticator                                     | パソコン画面~ |
|             | 最初にアプリを取得します                                          |         |
|             | お客様の電話に Microsoft Authenticator アプリをインストールします。 今<br>ド | すぐダウンロー |
|             | デバイスに Microsoft Authenticator アプリをインストールした後、[次へ]      | を選択します。 |
|             | 別の認証アプリを使用します                                         | (灰へ)    |
|             |                                                       |         |
| 別の方法を設定     | します                                                   |         |

\*「ID を確認する」の画面がでてきたら、下記の URL をクリックしていただいて、「2 つ 以上設定する方法を確認する」を見て、設定してください。<u>https://www2.auecc.aichi-</u> edu.ac.jp/guide/tayouso

| Microsoft                            |   |
|--------------------------------------|---|
| @auecc.aichi-edu.ac.jp               |   |
| IDを確認する                              |   |
| ー・XX XXXXXXX96 に SMS を送信             | 1 |
| ・・・・・・・・・・・・・・・・・・・・・・・・・・・・・・・・・・・・ |   |

○「次へ」をクリックしてください。

| Microso        | oft Authenticator                                               |
|----------------|-----------------------------------------------------------------|
| · · · · ·      | アカウントのセットアップ                                                    |
| -              | プロンプトが表示されたら、通知を許可します。アカウントを追加し、[職場 パソコン画面↓<br>を選択します。<br>戻る 次へ |
| <u>別の方法を設定</u> | <u>:します</u>                                                     |

○「QR コードをスキャンします」画面が表示されます。

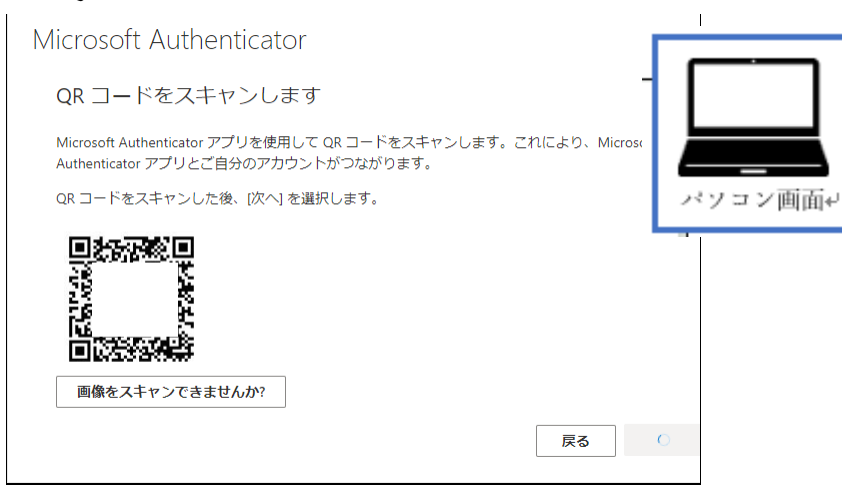

○スマホのアプリ「Authenticator」を起動してください。

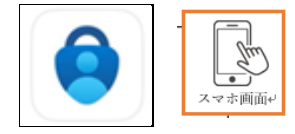

Authenticator

\*ログイン画面が出てきた場合は、愛知教育大学のメールアドレスでログインしてください。

\*「お客様のプライバシーは大切です」画面が出てきた場合は、「同意する」をタップしてください。

○スマホのアプリ Authenticator でアカウントを追加します。「+」をタップしてください。
 \*下記のようにアカウントが表示されている場合も、そのまま「+」をタップしてください。

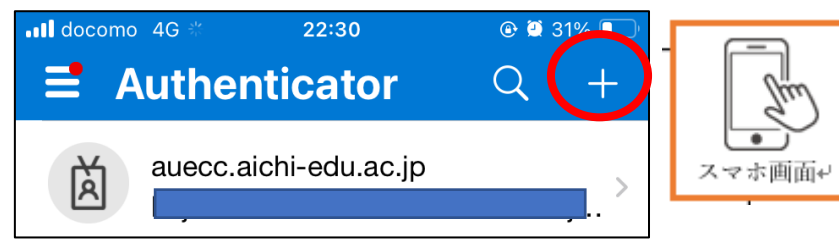

- アカウントを追加しますか?

   個人のアカウント

   個人のアカウント

   職場または学校アカウント

   その他 (Google、Facebook など)
- ○「職場または学校アカウント」をタップしてください。

○スマホの「QR コードをスキャン」をタップしてください。

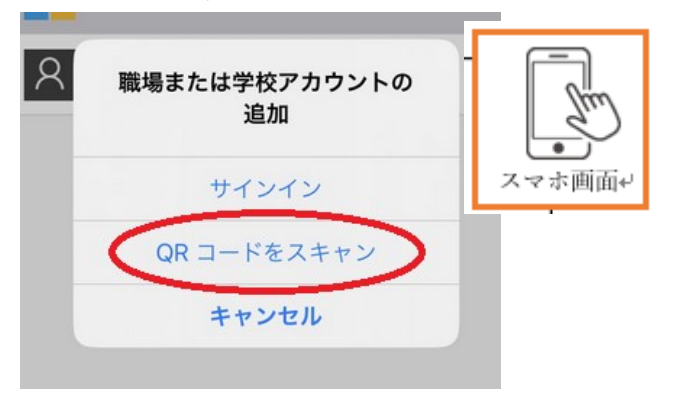

○スマホでパソコンの画面が表示されたら QR コードを読み取ってください。

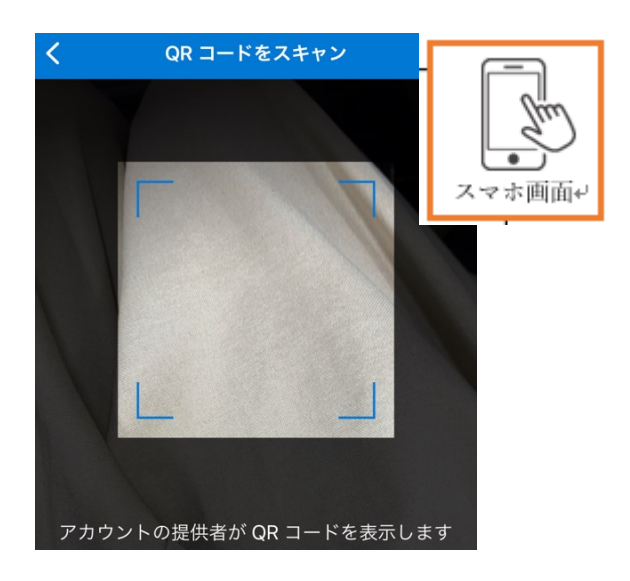

| Microsoft Authenticator                                                                               |         |
|----------------------------------------------------------------------------------------------------|---------|
| QR コードをスキャンします                                                                                        |         |
| Microsoft Authenticator アプリを使用して QR コードをスキャンします。これにより、Microsof<br>Authenticator アプリとご自分のアカウントがつながります。 | パソコン画面↩ |
| QR コードをスキャンした後、[次へ] を選択します。                                                                           |         |
|                                                                                                    |         |
| 画像をスキャンできませんか?                                                                                        |         |
| 戻る                                                                                                    | 0       |

注意: Microsoft Authenticator を利用するためには、アプリからの通知およびアプリからカ メラへのアクセスに対する許可が必要です。

<u>iPhone</u>の場合(設定→プライバシーとセキュリティ→カメラ→Microsoft Authenticator を オン)

<u>Android</u>の場合(設定→アプリをすべて表示する→Microsoft Authenticator→権限→カメラ →アプリの使用中のみ許可)

○スキャン出来たら、パソコンの「QR コードをスキャンします」画面で「次へ」をクリッ クしてください。

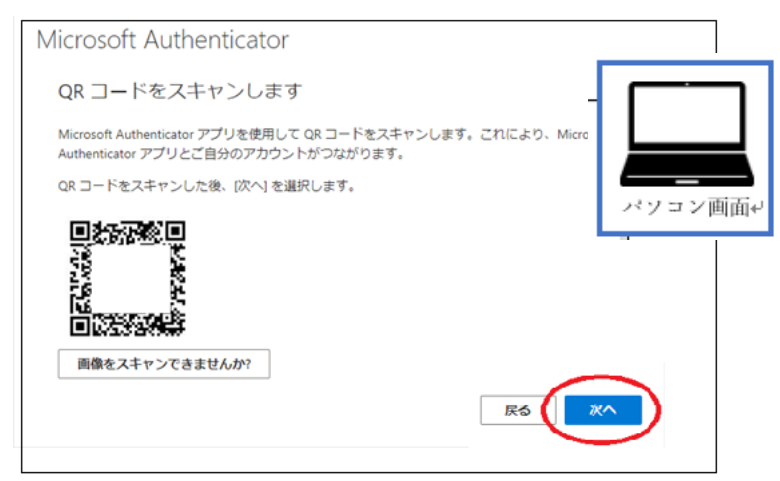

○スマホの Authenticator に「サインインしようとしていますか?」と表示されたら、パソ コンの「Microsoft Authenticator」画面に表示されている番号を入力し、「はい」をタップし てください。

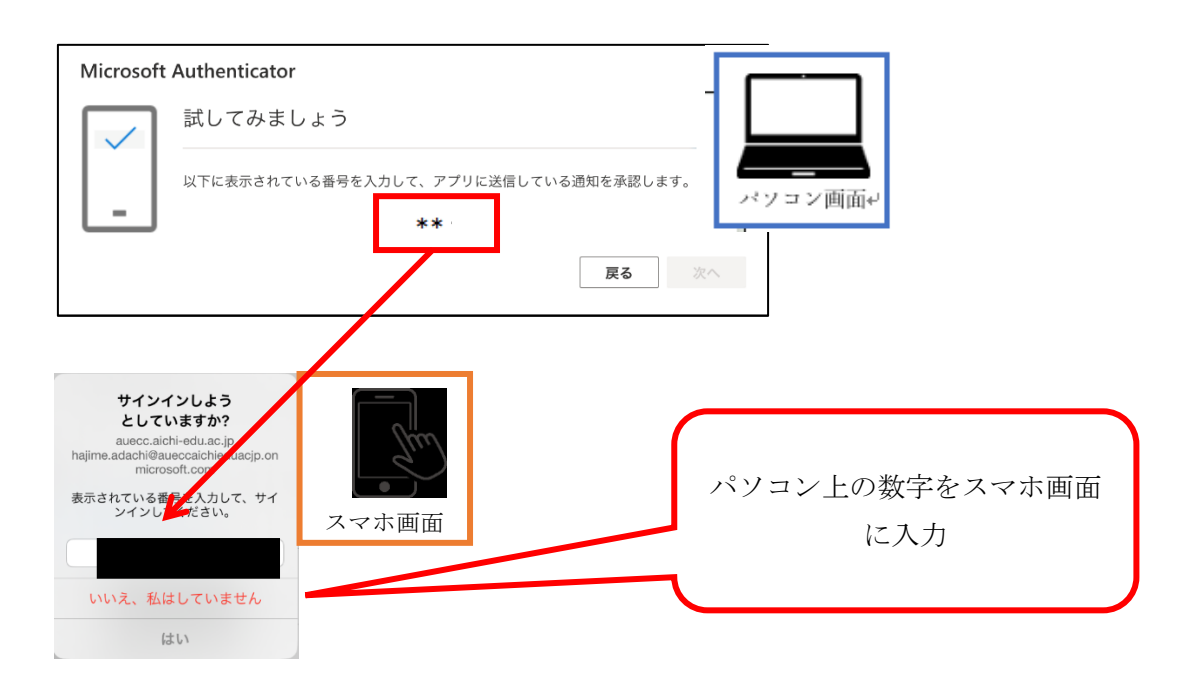

○パソコンの「Microsoft Authenticator」画面に「通知が承認されました」と表示されたら、 「次へ」をクリックしてください。

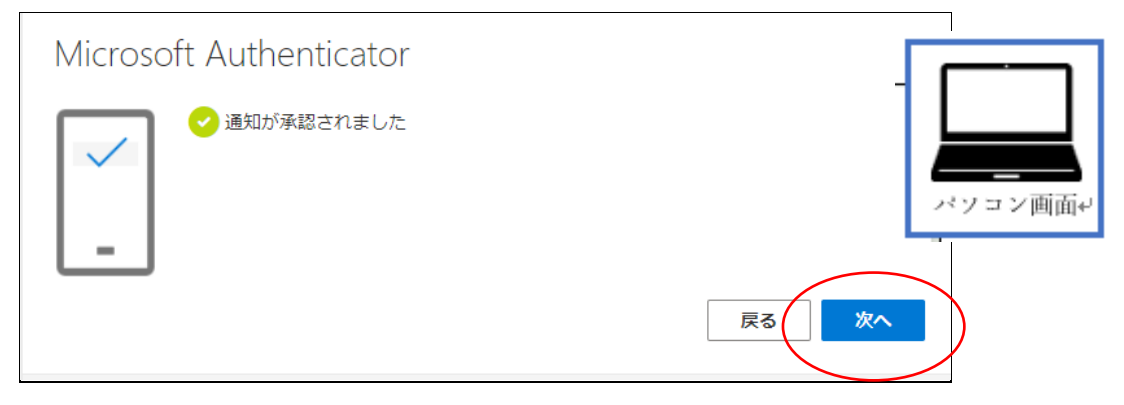

○「完了」をクリックしてください。

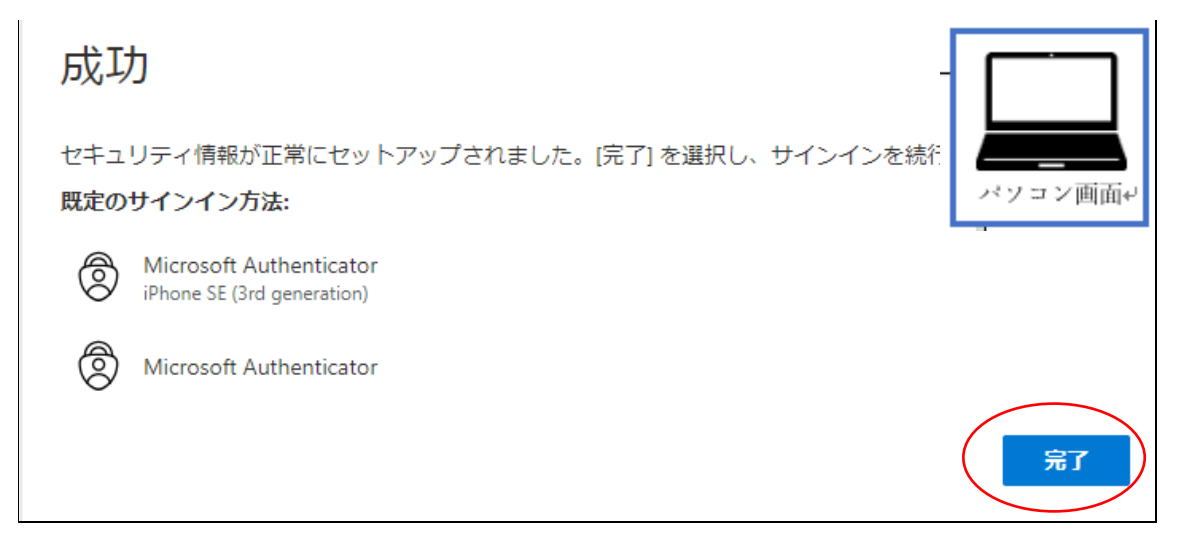

注意:もし、途中で本人確認の画面が出てきた場合は、指示に従って2つ目を設定してくさ さい。画面は電話を設定する画面ですが、左下の「別の方法を設定する」で別の認証も設定 可能です。設定方法:https://www2.auecc.aichi-edu.ac.jp/guide/tayouso

| DrbcbChOctAnUCRE<br>Attaches Bacetarent actorizability actorizability actorizabil |                                                   |              |
|----------------------------------------------------------------------------------------------------|---------------------------------------------------|--------------|
| Bata Range Bange Bang    | アカウントのセキュリティ保護                                    |              |
| Batacian Batacian Bataci       | -                                                 |              |
| シブリ       ご         アブリ       ご         ご       パワロン画面・         日本       日本         日本       日本         日本       日本         日本       日本         ● コードを受け取る       正話番号を入力します         ● コードを受け取る       日本         ● コードを受け取る       日本         ● コードを受け取る       日本         ● コードを受け取る       日本         ● コードを受け取る       日本         ● コードを受け取る       日本         ● コードを受け取る       日本         ● コードを受け取る       日本         ● コードを受け取る       日本         ● コードを受け取る       日本         ● コードを受け取る       日本         ● 加力       日本         ● 加力       日本         ● 加力       日本         ● 加力       日本         ● 加力       日本         ● 加力       日本         ● 加力       日本         ● 加力       日本         ● 加力       日本         ● 四方       日本         ● 四方       日本         ● 四方       日本         ● 四方       日本         ● 四方       日本         ● 四方       日本         ● 四方<                                                                                                    | 組織により、身元を証明するための次の方法を設定することが求められています。             | 1 1          |
| シアブリ       ご         アブリ       ご         ご       パソコン画面・         電話       パソコン画面・         電話       ことにより、本人確認ができます。         いたな話するか、電話でコードを受け取ることにより、本人確認ができます。       ア・セージを使け取ることにより、本人確認ができます。         いたを受け取る       電話番号を入力します         ・       ロードを受け取る         ・       ロードを受け取る         ・       ロードを受け取る         ・       ロードを受け取る         ・       ロードを受け取る         ・       ロードを受け取る         ・       ロードを受け取る         ・       ロードを受け取る         ・       ロードを受け取る         ・       ロードを受け取る         ・       ロードを受けする         ・       ロードを受け取る         ・       ロードを受けする         ・       ロードを受けする         ・       ロードを受けする         ・       ロージンデータの通信相が適用される場合がありまず。(水へ)を選択すると、次に同意したことになります: サービス使用条件および プライバシーと Cookie に関する声明。          次へ          別の方法を認定します                                                                                                    |                                                   |              |
| どの方法を設定した。  アブリ ビジョンで回面・ ビジョンで回面・   このでのに、   たのでのに、   たのでの   たのでのに、   たのでのに、   たのでののに、   たのでののに、   たのでののののののののののののののののののののののののののののののののののの                                                                                                    | 2のメソット 2:電話                                       |              |
| アブリ     電話     ハクゴン回回中                    アブリ                エ話                アブリ                エン回口の                エ話                エ話                エ話                エ話                エ話                エ話                エ話                エ話                エードを受け取る                 エードを受け取る                  アンセージとデータの適信料が適用される場合があります。(次へ)を選択すると、次に同意したことになり             ます: サービス使用条件 および プライバシーと Cookie に関する声明。                 アンセージとデータの適信料が適用される場合があります。(次へ)を選択すると、次に同意したことになり             ます: サービス使用条件 および プライバシーと Cookie に関する声明。                                                                                                    |                                                   | ने सम्बद्धाः |
| <ul> <li>         ・ 正話番号を使用しますか、電話でコードを受け取ることにより、本人確認ができます。         ・ ご 電話番号を使用しますか?         ・ ご 電話番号を入力します         ・ ご 電話番号を入力します         ・ ご こ 「 を受け取る         ・ 」 こ 「 を受け取る         ・ 」 こ 「 を受け取る         ・ 」 こ 「 を受け取る         ・ 」 こ 「 を受け取る         ・ 」 こ 「 を受け取る         ・ 」 こ 「 を受け取る         ・ 」 こ 「 を受け取る         ・ 」 こ 「 を受け取る         ・ 」 こ 「 と で の は 信 利が適用 される 場合があります。 (次へ) を 選択する と、次に同意 したことになります: サービス使用条件 および プライバシーと Cookie に関する声明。         ・ 次へ         りの方法を設定します         ・          ・          ・</li></ul>                                                                                                    | アプリ 電話                                            | ハンゴン画面や      |
| <ul> <li>         ・ 正話番号を使用しますか?         ・ ご 世話番号を使用しますか?         ・ United States (+1)         ・</li></ul>                                                                                                    |                                                   | -            |
| モビロ     電話で呼び出しに応答するか、電話でコードを受け取ることにより、本人確認ができます。     アク電話番号を使用しますか?     United States (+1)                                                                                                    | 雷話                                                |              |
| 電話で呼び出しに応答するか、電話でコードを受け取ることにより、本人確認ができます。<br>との電話番号を使用しますか?<br>↓ United States (+1)  ▲ 電話番号を入力します<br>④ コードを受け取る<br>● 電話する<br>メッセージとデータの通信科が適用される場合があります。(次へ)を選択すると、次に同意したことになり<br>ます: サービス使用条件 および プライバシーと Cookie に関する声明。<br>次へ<br>別の方法を設定します                                                                                                    |                                                   |              |
| Conditional Condition Condition      | 電話で呼び出しに応答するか、電話でコードを受け取ることにより、本人確認ができます。         |              |
| Conditional Participation     Conditional Participation     Conditional Participation     Conditional Participation     Conditional Participation     Content of the participation     Content of the participation     Content         |                                                   |              |
| United States (+1)                                                                                                    | どの電話番号を使用しますか?                                    |              |
| <ul> <li>Dimed Sales (+1)</li> <li>■Backerサセヘバします</li> <li>● コードを受け取る</li> <li>● 電話する</li> <li>メッセージとデータの通信料が適用される場合があります。(次へ)を選択すると、次に同意したことになります:サービス使用条件 および ブライバシーと Cookie に関する声明。</li> <li>次へ</li> <li>別の方法を設定します</li> </ul>                                                                                                    |                                                   |              |
| <ul> <li>・ コードを受け取る</li> <li>・ 電話する</li> <li>メッセージとデータの通信料が適用される場合があります。(次へ)を選択すると、次に同意したことになります:サービス使用条件 および ブライバシーと Cookie に関する声明。</li> <li>※へ</li> <li>別の方法を設定します</li> </ul>                                                                                                    | United States (+1) 「電話留号を入力します」                   | -            |
| <ul> <li>● 電話する</li> <li>メッセージとデータの通信料が適用される場合があります。(次へ)を選択すると、次に同意したことになります:サービス使用条件 および ブライバシーと Cookle に関する声明。</li> <li>次へ</li> <li>別の方法を設定します</li> </ul>                                                                                                    | 「コードを受け取る                                         |              |
| <ul> <li>○ 電話する</li> <li>メッセージとデータの通信料が適用される場合があります。(次へ)を選択すると、次に同意したことになります: サービス使用条件 および ブライバシーと Cooke に関する声明。</li> <li>次へ</li> <li>別の方法を設定します</li> </ul>                                                                                                    |                                                   |              |
| メッセージとデータの通信料が適用される場合があります。(次へ) を選択すると、次に同意したことになり<br>ます: サービス使用条件 および プライバシーと Cookle に関する声明。<br>次へ<br>別の方法を設定します                                                                                                    | ○ 電話する                                            |              |
| ま9: サービス使用条件 および ノライバシー 2 Cooke に関 9 6 戸明。<br>次へ<br>別の方法を設定します                                                                                                    | メッセージとデータの通信料が適用される場合があります。[次へ]を選択すると、次に同意したことになり |              |
| 次へ 別の方法を設定します                                                                                                    | ま 9: サービス使用条件 および ノライハシーと Cookie に関 9 る戸明。        |              |
| 別の方法を設定します                                                                                                    |                                                   |              |
| 別の方法を設定します                                                                                                    | $\frown$                                          |              |
| (別の万法を設定します)                                                                                                    |                                                   |              |
|                                                                                                    | (別の方法を設定します)                                      |              |
|                                                                                                    |                                                   |              |

○パソコンで「セキュリティ情報」画面が表示され、「Microsoft Authenticator」が表示されていれば、設定完了です。

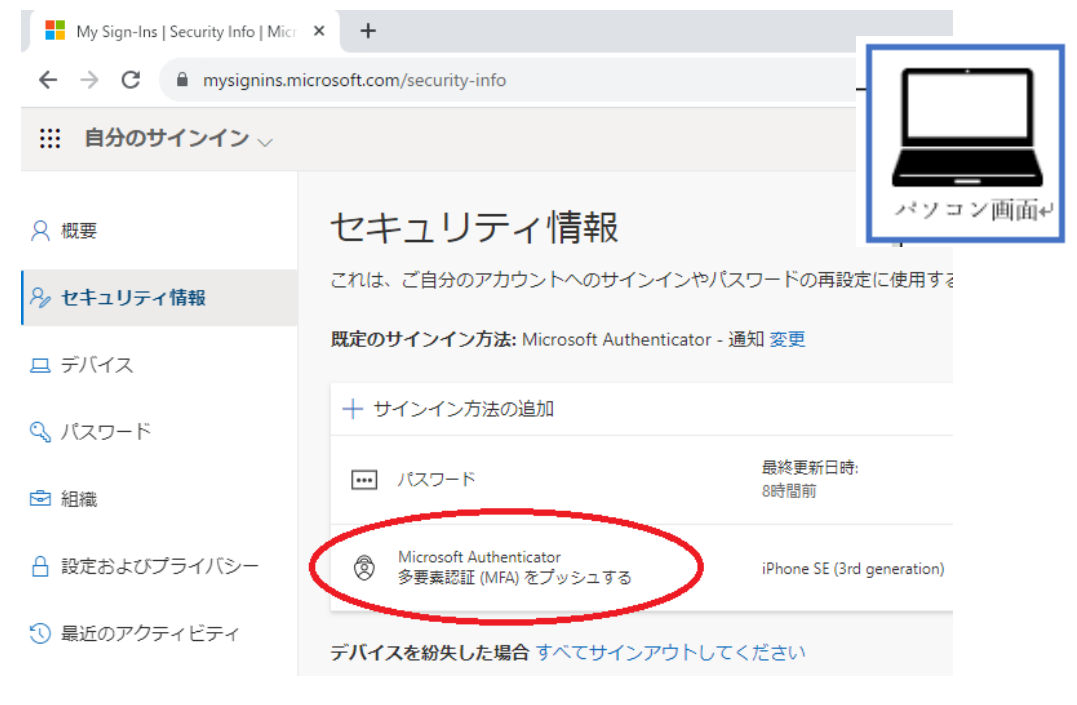

以上で終了です。